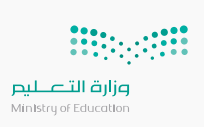

خيارات اصدار حساب جديد

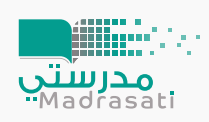

## بإمكانك الحصول على حساب مايكروسفت باتباعك أحد الطرق التالية:

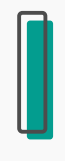

التواصل مع إدارة المدرسة

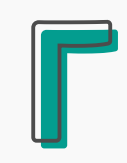

التسجيل بشكل مباشر من منصة العودة إلى المدارس

backtoschool.sa/register

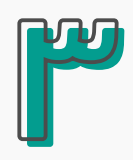

التواصل مع الدعم الفني من خلال منصة العودة إلى مدارس backtoschool.sa/tickets

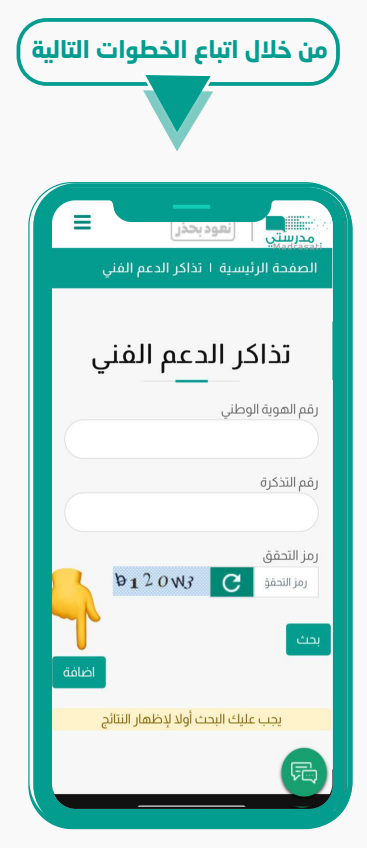

اختيار "اضافة" لتذكرة جديدة

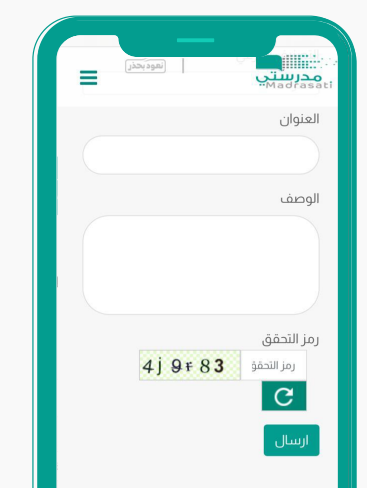

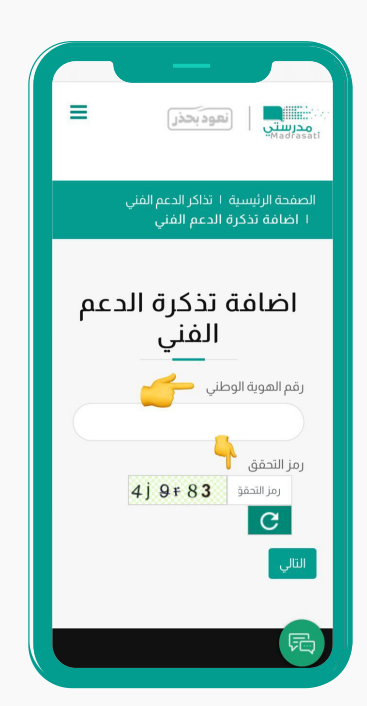

كتابة رقم الهوية ورمز التحقق

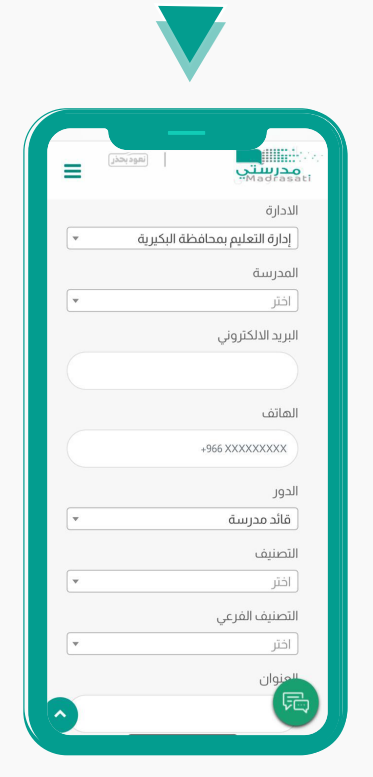

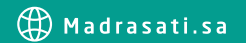

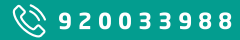

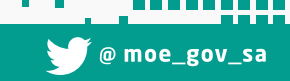

من خلال موقع توكلنـــا ( عبر حساب ولي الأمر ) tawkkalna.sdaia.gov.sa

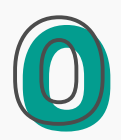

التواصل مع الدعم الفني من خلال الرقم الموحـــد 8 8 9 3 3 6 0 0 2 9

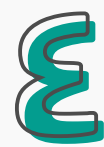

## توضيح المشكلة وإرسالها

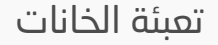

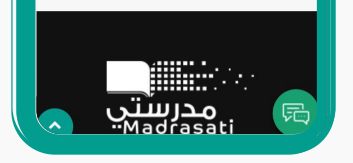